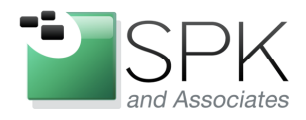

*SPK and Associates* 900 E Hamilton Ave, Ste.100 Campbell, CA 95008

## Using Ninite Website to Install Common Applications Ronald Ross rross@spkaa.com

Most of us have downloaded various kinds of proprietary software and freeware from the internet and installed it on our computers. Usually these installs, especially if they are numerous, become rather labor intensive. If, for example, we want to install five software packages, what is involved is launching each install binary and responding to quite a number of "Next" prompts, among other things. Also, many software packages include things that we don't necessarily want installed, such as browser toolbars, and the like, which many term junkware, or crapware. To avoid installing the junkware, we have to be on the lookout for a checkbox to clear, or something similar.

But there is an alternative. The website <u>www.ninite.com</u> provides a great service to those needing to install multiple software packages. The site provides a list of many freeware or trial versions of different software packages. Any number of these packages can be selected, and a single installer created to install all of the packages at the same time. You download the created custom installer, launch it, and walk away for the duration of the installs. When you return, everything has been completed for you. Kind of sweet.

But there's more to the story. The Ninite installer can be used to subsequently update any of the installed packages by rerunning it at any point in the future. Or, you can use the installer to load the same software on other computers. Different installers can be created with different sets of software packages depending on the need for a particular class of computer. So there is a fair amount of flexibility and different possibilities of use with Ninite.

I'll mention next that there is also a pay option whereby a Ninite updater is installed on the computer and subsequently will automatically check for updates to all software packages on a regular basis.

https://ninite.com/updater/

They want \$9.99 for this, with a sliding scale for larger numbers of licenses. It's not my purpose to advocate for this service, but only to make you aware of it, if there is perceived value for you. There is also a Professional version of Ninite for enterprise use which I'll say even less about. Have a look for yourself if you have an interest.

Anyway, let's now have a look at how this all works in practice. Below is a screenshot of the Ninite webpage. Let's see what we find.

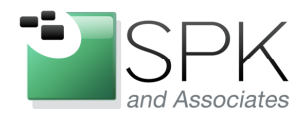

Ph: 888-310-4540

SPK and Associates 900 E Hamilton Ave, Ste.100 Campbell, CA 95008

|                 | ninite.com/<br>s linux pro updater                                                                                                    | N N                                                                                                    | inite - Install or Update M ×                                                                                                    | ੀਹੀ `ਮ<br>help feedback sign in                                                                                                    |
|-----------------|----------------------------------------------------------------------------------------------------|----------------------------------------------------------------------------------------------------|----------------------------------------------------------------------------------------------------|----------------------------------------------------------------------------------------------------|
| T               | he Easiest, Fastes                                                                                                    | t Way to Update or Install So                                                                                  | "I'll bet the service save           —PCWorld           Image: Service save           —PCWorld           Image: Service save           —PCWorld           Image: Service save           —PCWorld | d me a couple hours"<br>ur day"<br>a Monitor                                                                                                    |
|                 | Installing Pidgin                                                                                                    |                                                                                                    | "This post can be fairly<br>works exactly as advert<br>—Lifehacker                                                                                                    | short because Ninite<br>ised."                                                                                                    |
|                 | Hide details                                                                                                    | Write feedback Cancel                                                                                          | Read more rave review                                                                                                    | 5                                                                                                    |
|                 | Application S<br>Firefox S<br>Skype C<br>VLC CC<br>Pidgin II<br>Messenger W<br>ITunes D<br>LibreOffre W                                                                                                    | itatus<br>kipped (up to date)<br>K<br>K<br>atalling<br>atiling to install<br>ownloading<br>Atiling to download | NEW: Ninite Upda<br>The easiest way to keep<br>different than other upd                                                                                                    | ter<br>o apps up-to-date. It's<br>aters.                                                                                                    |
| Ju<br>Fe        | st pick your apps and click<br>eatured in PCW                                                                                                    | Get Installer. Ninite does the rest — fully                                                                    | automatic.<br>Learn more                                                                                                    | GIZMODO                                                                                                    |
|                 | Chrome                                                                                                    | 🗏 🚵 Safari                                                                                                    |                                                                                                    | No Clicking Next, Next, Next                                                                                                    |
| Fast E          | Browser by Google 13.0.782 220                                                                                                    | Alternative Browser by Apple 5.1                                                                               | Alternative Browser 11.51                                                                                                    | Ninite fully automates installers offscreen.                                                                                                    |
| Fast E          | Browser by Google 13.0.782.220<br>Firefox<br>sible Browser 6.0.2                                                                                                    | Alternative Browser by Apple 5.1                                                                               | Alternative Browser 11.51                                                                                                    | Ninite fully automates installers<br>offscreen.<br>No Toolbars<br>Ninite automatically says "No" to<br>toolbars and other junk.                                                                                                    |
| Fast E<br>Exten | Browser by Google 13.0.782.220<br>Firefox<br>sible Browser 6.0.2<br>Braging                                                                                                    | Atternative Browser by Apple 5.1                                                                               | Alternative Browser 11.51                                                                                                    | Ninite fully automates installers<br>offscreen.<br>No Toolbars<br>Ninite automatically says "No" to<br>toolbars and other junk.<br>Always Up-to-date                                                                                                    |
| Fast E<br>Exten | Strowser by Google 13.0.782.220 Stiple Browser 8.0.2 Stiple Browser 8.0.2 Stype Stype Styp | Alternative Browser by Apple 5.1                                                                               | Alternative Browser 11.51                                                                                                    | Ninite fully automates installers<br>offscreen.<br>No Toolbars<br>Ninite automatically says "No" to<br>toolbars and other junk.<br>Always Up-to-date<br>A Ninite installer always gets an<br>app's latest version no matter<br>when you made it.                                                                                                   |
| Fast E          | arowser by Google 13.0.782.220  Firefox sible Browser 6.0.2  agging  S Skype et Telephone 6.5.0.117  Digsby M Client Build 30140                                                                                                    | Alternative Browser by Apple 5.1                                                                               | Alternative Browser 11.51                                                                                                    | Ninite fully automates installers<br>offscreen.<br>No Toolbars<br>Ninite automatically says "No" to<br>toolbars and other junk.<br>Always Up-to-date<br>A Ninite installer always gets an<br>app's latest version no matter<br>when you made it.<br>It Updates Too<br>Just run your Ninite installer again<br>and it will update the apps to their |

After bringing up <u>www.ninite.com</u> in a browser, we can observe a number of things. In the top menu bar, if you want to investigate the updater client, click on "updater". If you are interested in the enterprise service, click on "pro". With that out of the way, let's check out the more important stuff. The applications supported by Ninite are separated in groups which roughly correspond to their function. For example, we see the web browsers in the first group, and then messaging software in the following group.

In the screenshot example below, we have selected six applications in subsequent groups for install. Let's look at that now.

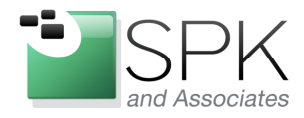

Ph: 888-310-4540

*SPK and Associates* 900 E Hamilton Ave, Ste.100 Campbell, CA 95008

| MozyHome Online Backup 2.8.4.0   |                                        |                                                  | ( )           |
|----------------------------------|----------------------------------------|--------------------------------------------------|---------------|
| Utilities                        |                                        |                                                  |               |
| Remote Access Tool 8.0.11117.0   | Disc Burner 2.5.5.0                    | CCleaner<br>PC Crap Remover 3.10.1525            |               |
| Great Disk Defrag 3.2.1.10       | File and Disk Defraggler               | Free Remote PC Access 4.1.3                      | £-            |
| Better File Copy 2.2             | Disc Burner 4.3.8.2631 (requires .NET) | Undeletes Files 1.40.525                         |               |
| Disk Encryption Tool 7.1         | App Uninstaller/Reverse Ninite 1.93    | Hotkey Launchy                                   |               |
| System Utilities 2:37.0.1200     | System Information Viewer 1.12.285     | Disc Burner 0.52                                 | X             |
| Compression                      |                                        |                                                  |               |
| Great Compression App 9.20       | File Compression Tool 3.9.1            | WinRAR     Another Compression Tool 4.01 (Trial) |               |
| Developer Tools                  |                                        |                                                  | $\sim$        |
| Great Programming Language 2.7.2 | FTP Client 3.5.1                       | Programmer's Editor 5.9.3                        | <u>}</u>      |
| Java Development Kit 7           | C WinSCP<br>SCP Client 4.3.4           | SSH client 0.01                                  | $\rightarrow$ |
| Compare and Merge Files 2.12.4   | DE for Java 3.7 Indigo (requires Java) |                                                  | 1             |
|                                  | Get Installer                          |                                                  | 7             |

To select a software package, simply check the box for that application. Once all the desired applications have been selected, click on the "Get Installer" button, outlined in red above. This will generate a custom installer for all the applications which will then be downloaded and launched. We see this happening in the next screenshot.

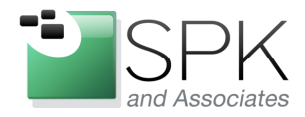

Ph: 888-310-4540

*SPK and Associates* 900 E Hamilton Ave, Ste.100 Campbell, CA 95008

| e windows linux pro updater                                                                                                    | Ninite Updater is differen                                                                                                    | help                                                                                                    | feedback |
|----------------------------------------------------------------------------------------------------|----------------------------------------------------------------------------------------------------|----------------------------------------------------------------------------------------------------|----------|
| This Ninite Installer Includes:                                                                                                    | Learn more                                                                                                    |                                                                                                    |          |
| change apps         Download Installer         Then just run it and relax.         Minite's advanced automation will install the apps in the background and without any toolbars or junk.         Wish you knew about Ninite earlier?         Your friends will too — Tell them about it         Image: Tweet 2,837 | Did you know?<br>Always Up-to-date<br>A Ninite installer always<br>gets an app's latest version<br>no matter when you made<br>it.<br>It Updates Too<br>Just run your Ninite<br>installer again and it will<br>update the apps to their<br>latest versions.<br>Enterprise-Ready<br>Hundreds of IT<br>Professionals use <u>Ninite</u><br>Professionals use <u>Ninite</u><br>Professionals use <u>Ninite</u><br>Professional updates. | No Toolbars<br>Ninite automatically says<br>"No" to toolbars and other<br>junk.<br>Ninite is Smart<br>Ninite automatically installs<br>apps in your PC's<br>language and picks the<br>right 32 or 64-bit version.<br>Loved by Users<br>People trust Ninite to<br>install over 4,000,000 apps<br>every month. <u>The press</u><br>likes us too. |          |
| ©2011 Secure By                                                                                                    | y Design Inc.                                                                                                    | about press blog terms pr                                                                                                    | ivacy    |
|                                                                                                    |                                                                                                    |                                                                                                    |          |
|                                                                                                    |                                                                                                    |                                                                                                    |          |

After clicking "Get Installer", we see that the installer has been prepared with the six applications that we have selected. The six selected application icons are shown outlined in red at the top. Below this is the "Download Installer" button. Click on this to begin the process. See the next step in the following screenshot.

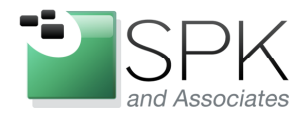

# www.spkaa.com

Ph: 888-310-4540

*SPK and Associates* 900 E Hamilton Ave, Ste.100 Campbell, CA 95008

| This Ninite Installer Includes:                                                                                                    | Ninite Updater is differer                                                                                                    | nt than other updaters                                                                                                    |        |
|----------------------------------------------------------------------------------------------------|----------------------------------------------------------------------------------------------------|----------------------------------------------------------------------------------------------------|--------|
| 😻 🧆 🔛 📴 🔋 🎬<br>change apps                                                                                                    | Did you know?                                                                                                    |                                                                                                    |        |
| Then just run it and relax.<br>Ninite's advanced automation will install the apps in the background<br>and without any toolbars or junk. | Always Up-to-date<br>A Ninite installer always<br>gets an app's latest version<br>no matter when you made<br>it.                    | No Toolbars<br>Ninite automatically says<br>"No" to toolbars and other<br>junk.                                                   |        |
| Wish you knew about Ninite earlier?<br>Your friends will too — Tell them about it                                                        | It Updates Too<br>Just run your Ninite<br>installer again and it will<br>update the apps to their<br>latest versions.               | Ninite is Smart<br>Ninite automatically installs<br>apps in your PC's<br>language and picks the<br>right 32 or 64-bit version.    |        |
|                                                                                                    | Enterprise-Ready<br>Hundreds of IT<br>Professionals use <u>Ninite</u><br><u>Pro</u> to manage software<br>installation and updates. | Loved by Users<br>People trust Ninite to<br>install over 4,000,000 apps<br>every month. <u>The press</u><br><u>likes us too</u> . | <      |
| ©2011 Secure By                                                                                                    | <sup>1</sup> Design Inc.                                                                                                    | about press blog terms pr                                                                                                    | ivacy  |
| Do you want to run or save Ninite 7Zip Auslogics ImgBurn Notepad True                                                                    | rypt Installer.exe (248 KB) from ni                                                                                                 | nite.com?                                                                                                    | ave    |
| ,                                                                                                    |                                                                                                    | Si                                                                                                    | ave as |

Running on Windows 7, we are given the choice of immediately running the installer, or saving it. We elect to download and save the installer. In the next screenshot, we will run the installer.

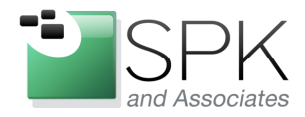

PII. 000-3 IU-4340

*SPK and Associates* 900 E Hamilton Ave, Ste.100 Campbell, CA 95008

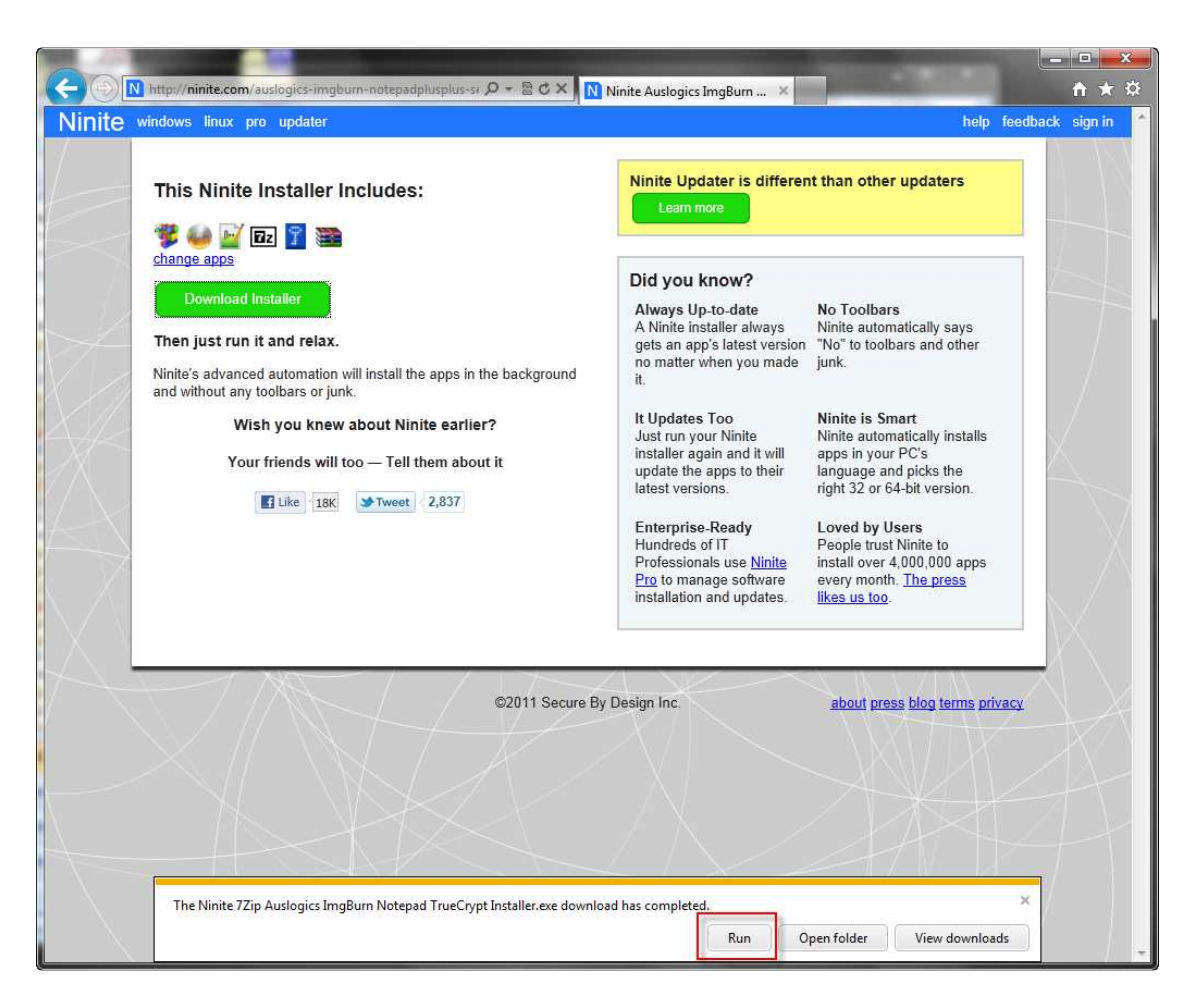

After downloading the installer, we now choose to run it, by clicking "Run".

| V Preparing setup |  |
|-------------------|--|
|                   |  |
|                   |  |
|                   |  |

We will then get a popup graph which advises us of the progress in preparing for the installation run. Following this we will get a similar graph for downloading and installing each application. For examples of this, see the next screenshots.

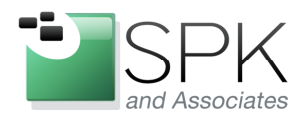

.

*SPK and Associates* 900 E Hamilton Ave, Ste.100 Campbell, CA 95008

| Ninite                | and the second |                       |
|-----------------------|----------------|-----------------------|
| Downloading TrueCrypt |                |                       |
| Show details          |                | Write feedback Cancel |

Here we have the graph showing the download of one of the application we previously selected.

| Ninite               |  |
|----------------------|--|
| Installing TrueCrypt |  |
|                      |  |

After downloading TrueCrypt, the installer immediately installs this application. This process is repeated for all the applications that were selected for the installer. After the installation is completed, we are presented with a report in the next screenshot.

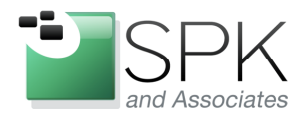

FII. 000-310-4540

SPK and Associates 900 E Hamilton Ave, Ste.100 Campbell, CA 95008

| lide details |                      | Write feedback | Close |
|--------------|----------------------|----------------|-------|
| Application  | Status               |                |       |
| 7-Zip        | Skipped (up to date) |                |       |
| WinRAR       | OK                   |                |       |
| TrueCrypt    | OK                   |                |       |
| Auslogics    | OK                   |                |       |
| Notepad++    | OK                   |                |       |
| ImgBurn      | Skipped (up to date) |                |       |

The Ninite installer has now finished its work. Let's look at the reported results. We see that four packages successfully installed, and are shown as "OK". But what happened with the other two, (outlined in red)? The report tells us that they were "Skipped (up to date)". This means that these two applications had previously been installed and there were no updates available at this current time. There was nothing to do, either install or update, so they were skipped. If we run this installer again at some point in the future, and updates are available for any of the applications, we will see the updates installed.

In the next screenshot we take a quick look at the installer that has been created and downloaded.

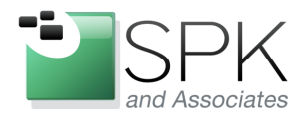

Ph: 888-310-4540

*SPK and Associates* 900 E Hamilton Ave, Ste.100 Campbell, CA 95008

| le Edit View Tools | Help                                                             |                    | ندن               | - 65      |
|--------------------|------------------------------------------------------------------|--------------------|-------------------|-----------|
| rganize • 👹 Open   | Name                                                             | Date modified      | Туре              | Size      |
| Desktop            | DellDriverDownloadManager.application                            | 3/31/2011 4:00 PM  | Application Manif | 10 KB     |
| Downloads          | 😭 dim.exe                                                        | 7/4/2011 10:06 PM  | Application       | 5,629 KB  |
| 🔄 Recent Places    | ka dvdburning.exe                                                | 7/15/2011 5:03 PM  | Application       | 1,543 KB  |
|                    | FileZilla_3.4.0_win32-setup.exe                                  | 4/2/2011 12:13 PM  | Application       | 4,157 KB  |
| Libraries          | 🕼 GoogleCalendarSync_Installer.exe                               | 11/23/2010 4:46 PM | Application       | 685 KB    |
| Documents          | 💤 ipscan.exe                                                     | 7/11/2011 4:12 PM  | Application       | 109 KB    |
| J Music            | ssefullinstall-x86fre-en-us-vista-win7.exe                       | 11/20/2010 10:22   | Application       | 8,317 KB  |
| E Pictures         | G MuseScore-1.0.exe                                              | 4/22/2011 12:11 AM | Application       | 29,602 KB |
| 🛃 Videos           | Ninite 7Zip Auslogics ImgBurn Notepad TrueCrypt Installer.exe    | 9/14/2011 4:33 PM  | Application       | 249 KB    |
|                    | Ninite CutePDF FileZilla Google Talk Notepad PuTTY Installer.exe | 11/23/2010 4:56 PM | Application       | 228 KB    |
| Computer           | 🚳 PowerISO48.exe                                                 | 7/15/2011 3:38 PM  | Application       | 1,835 KB  |
|                    | 🔗 putty-0.60-installer.exe                                       | 6/20/2011 3:51 PM  | Application       | 1,719 KB  |
| Network 🔹          | PRApportSetup.exe                                                | 3/29/2011 9:33 PM  | Application       | 226 KB    |

If we open up Windows Explorer, and navigate to the Downloads folder, we can see what Ninite has created and we have downloaded. This is the installer that we ran, and we can run again in the future, as needed. Let's review what we can do with Ninite installers again.

- An installer can be created for any number of software packages to be installed automatically at one time.
- The installer can be used to update the installed packages by running it again at any future date.
- The installer can be used to install the packages on other computers. It is not limited to the computer where it was created and downloaded.

If you've got software to install, give this a try. I also find just looking at all the available software on Ninite a good source of information of what might be considered "best in class" packages available at the current time. Have a look, you might find something you'd like to try out and which may prove useful.